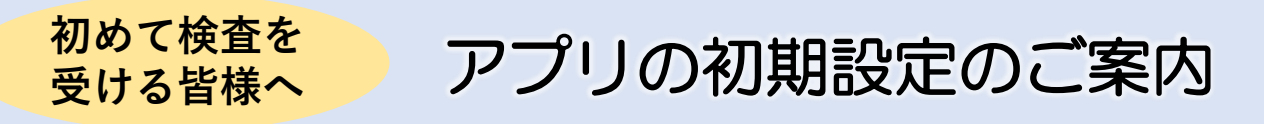

この度はフォーネスビジュアス検査を受診いただきありがとうございました。 今後の生活習慣改善をサポートするアプリの初期設定をご紹介いたします。 スマートフォンによる操作が難しい、見方が分からない方は裏面に記載の説明会で フォーネスライフ株式会社のスタッフが直接フォローいたしますので、是非会場へお越 しください。

## STEP 1:アプリのダウンロード

2次元コードを読み取り、「FonesVisuas」アプリをダウンロードしてください。

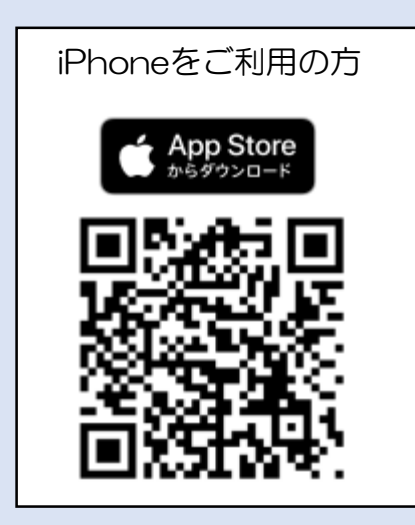

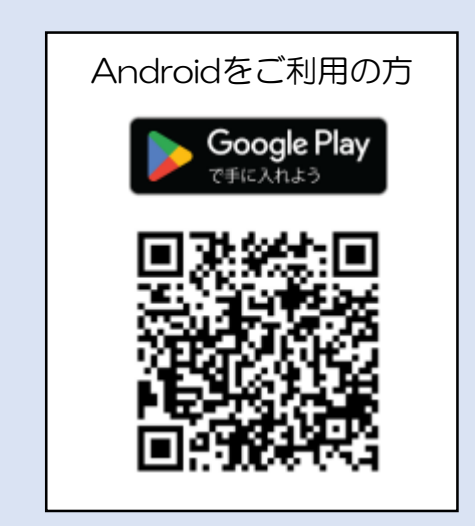

## STEP2:アプリの初期設定

ダウンロードしたアプリを起動し、以下の手順を進めてください。

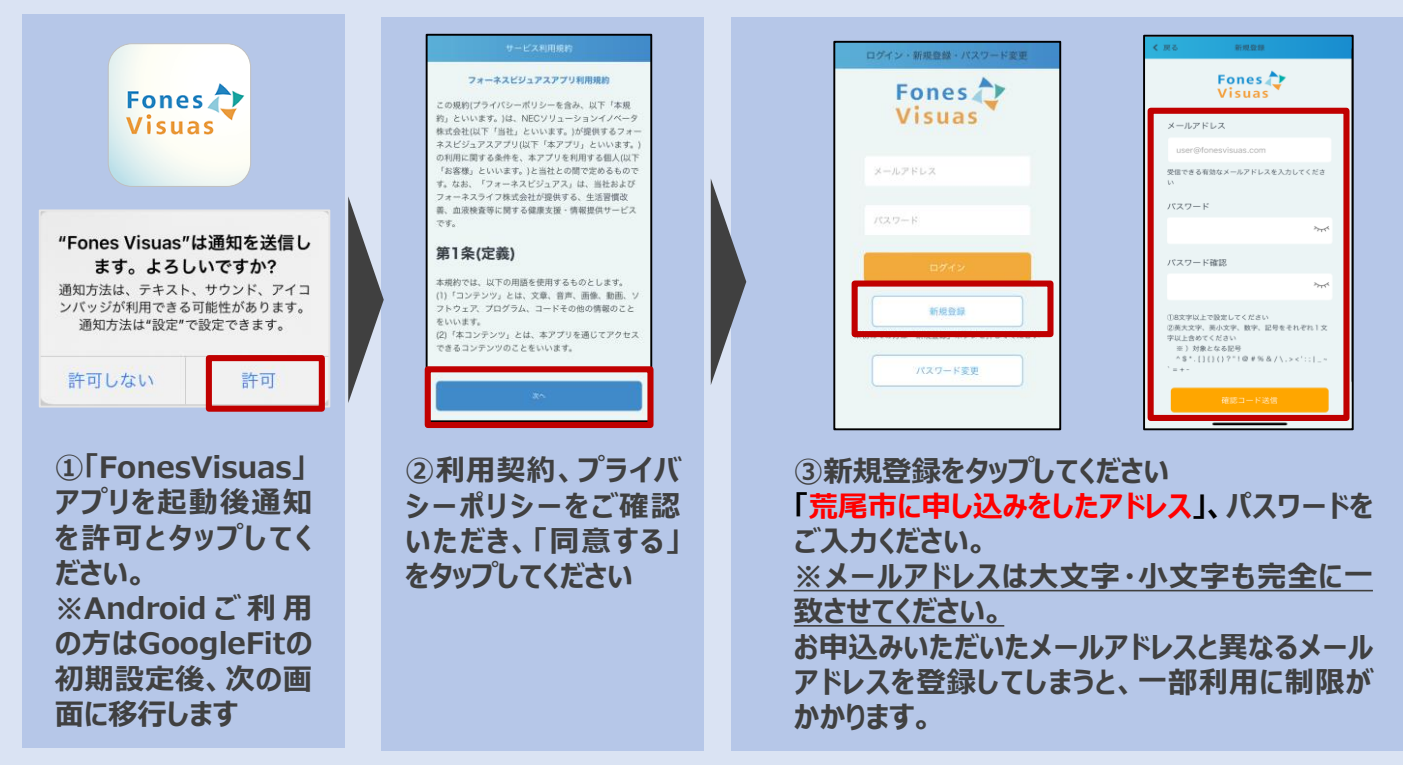

## STEP2:アプリの初期設定(続き)

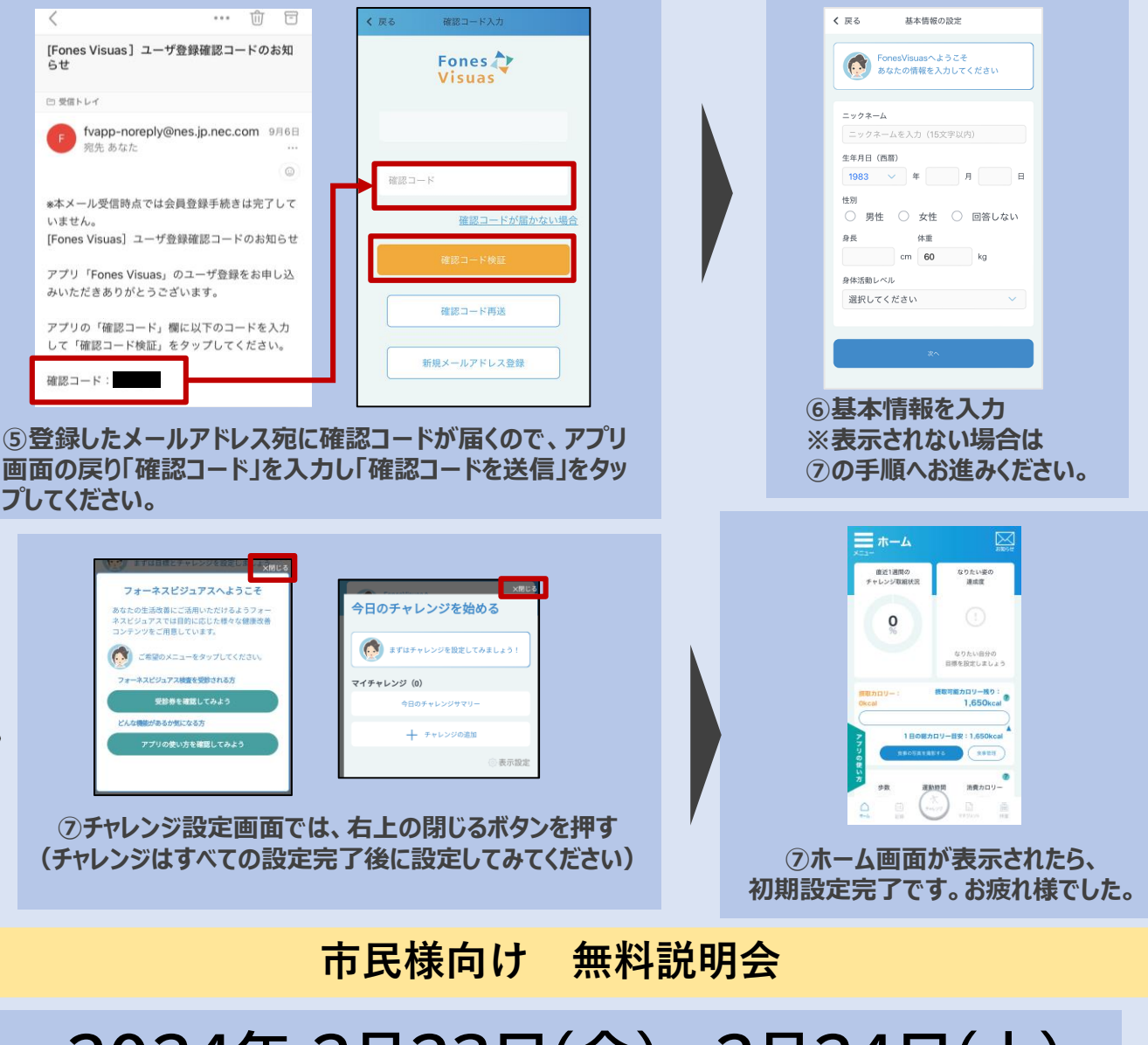

## 2024年 2月23日(金)、2月24日(土)

時間: 各日11:00~、13:00~、15:00~、17:00~

<u>どの日程でも内容は同じです。ご都合の良い回</u>にお越しください。 ※2023年3月に検査を受診いただいている方は参加不要です

場 所:荒尾総合文化センター 会議室1・2

持ち物:スマートフォン、筆記用具

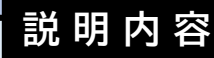

 ①フォーネスビジュアス検査内容の説明
②アプリのインストール・利用案内
③コンシェルジュ面談の予約案内
④アプリのインストールサポート(必要な方)
※所要時間 30分ほど。サポートをご希望の方は所要時間 が60分ほどかかる見込みです。あらかじめご了承ください

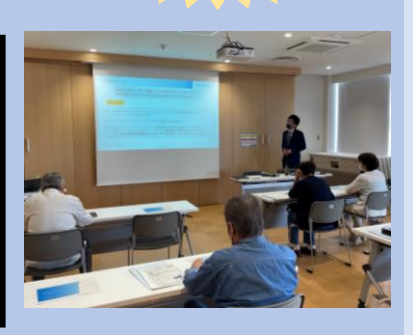

予約

不要